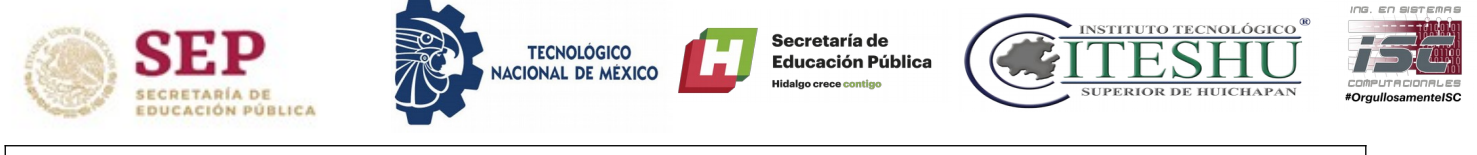

Semestre:

Clave de Grupo:

Cuarto TSO4G1

#### Taller de Sistemas Operativos

| Practica                               |
|----------------------------------------|
| Ingeniería en Sistemas Computacionales |
| I.S.C. Erick Hernández Nájera          |
|                                        |

#### Practica – Servidor FTP

**Objetivo:** El alumno realizará la configuración de un servidor FTP en una red local.

## Contexto:

## Servidor FTP

Acrónimo de **File Transfer Protocol** (en español **protocolo de transferencia de archivos**), este es un protocolo de intercomunicación y transferencia de archivos entre equipos conectados a una red TCP, básicamente la estructura es cliente-servidor, este protocolo funciona en la capa de aplicación del modelo TCP/IP, los puertos de transferencia se manejan en el 20 y 21, un problema concurrente con este es que esta pensado en máxima velocidad de transferencia, pero no a la máxima seguridad de la misma, ya que todo el proceso de login entre el cliente y el servidor se maneja en texto plano., con lo que un posible intruso en la red podría estar capturando paquetes, coger nuestro user y pass, y muy posiblemente ingresar al server y apropiarse de nuestro archivos.

Para solucionar el inconveniente se pueden utilizar herramientas como sftp o scp, que cifran la información, estas herramientas están disponibles en el paquete SSH.

Características de FTP:

- Basados en arquitectura cliente- servidor.
- Funciona en redes TCP .
- La comunicación de datos es bidireccional.
- No importa S.O.
- Capa de aplicación según Modelo TCP/IP.
- Puertos 20 y 21.
- Texto plano comunicación.
- Vulnerable a ataques.
- Para aplicar seguridad es necesario usar scp y sftp (herramientas de SSH).

## Actividades

- 1. Revisar si existe herramienta FTP por default y en caso de no ser así instalar el servicio (VSFTPD, Very Secure FTPDaemon).
- 2. Realizar la instalación o verificar si ya se encuentra instalado con el comando:

# dnf install vsftpd

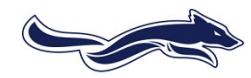

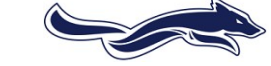

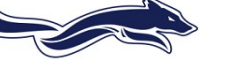

I.S.C. Erick Hernández Nájera

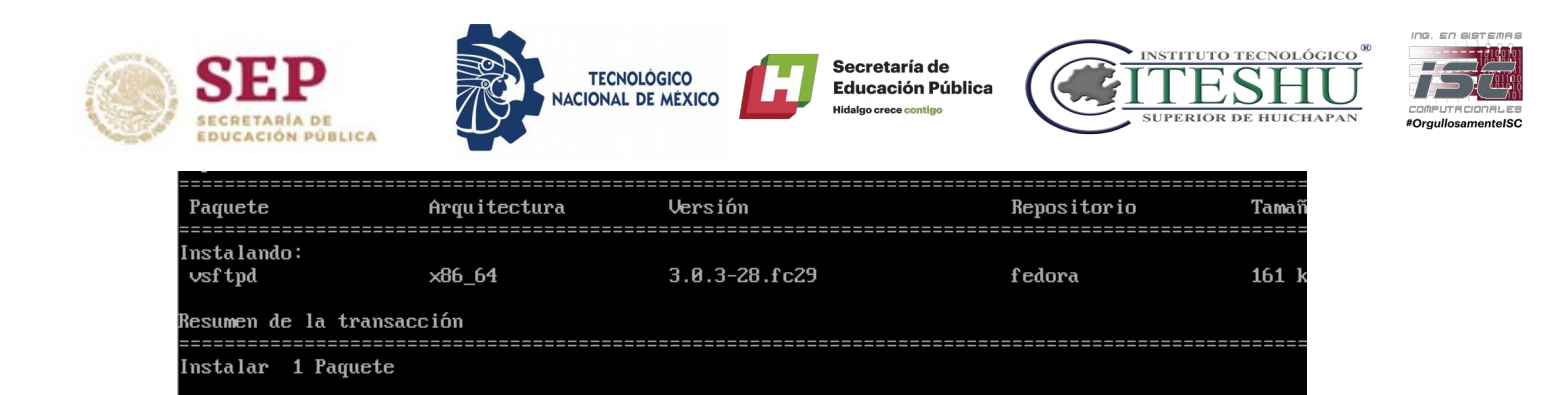

3. Abrir el archivo de configuración.

Tamaño total de la descarga: 161 k

Tamaño instalado: 360 k ¿Está de acuerdo [s∕N]?: y

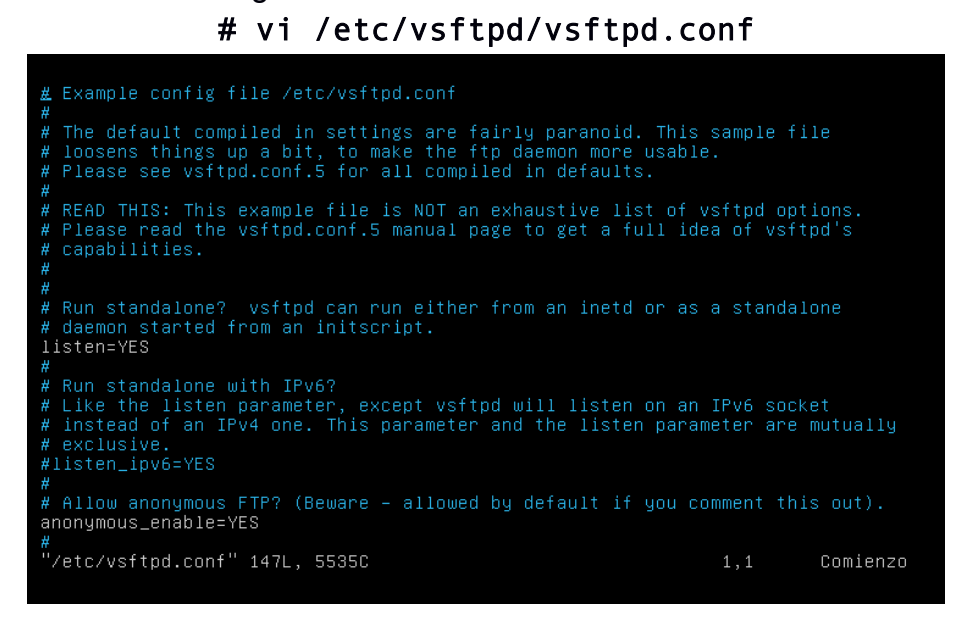

**Nota:** para poder editar el archivo es necesario presionar la tecla "i", para guardar y salir una vez editado el archivo presionar "**esc**", y después escribir ":wq".

4. Modificar si es necesario las siguientes opciones (**IMPORTANTE: revisar que por** ningún motivo se cambie por error el archivo)

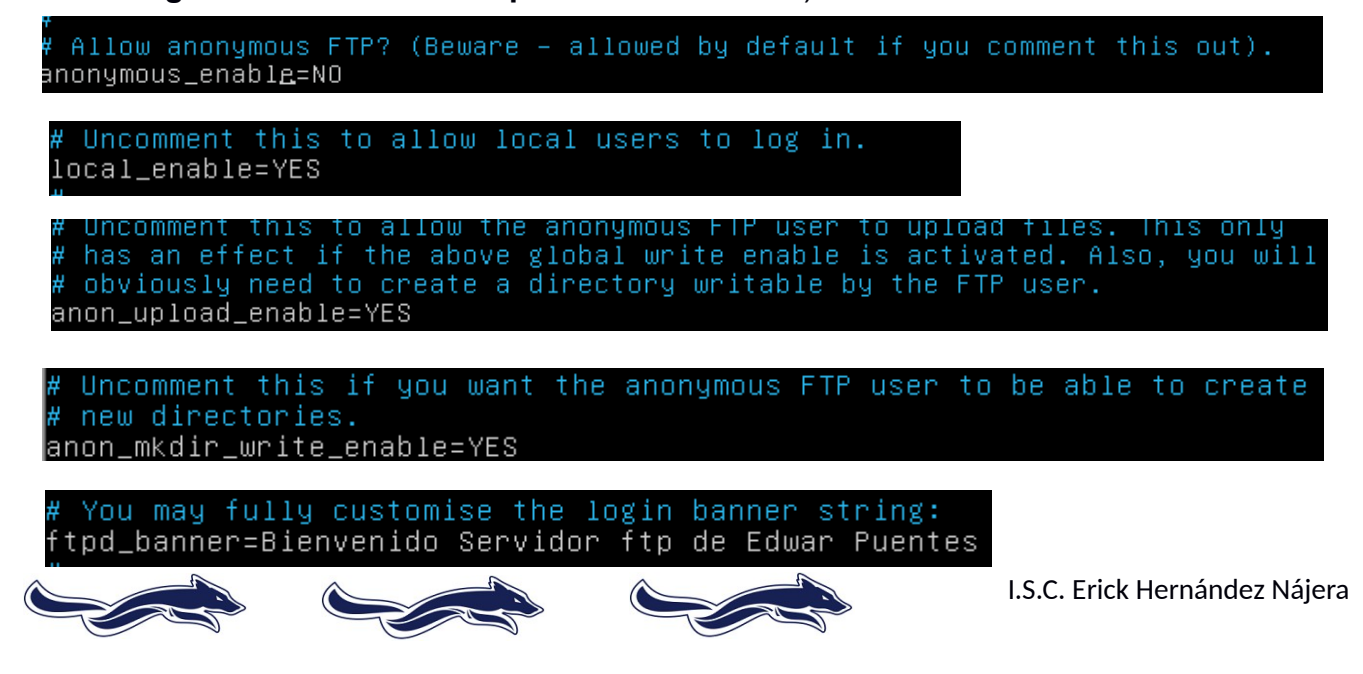

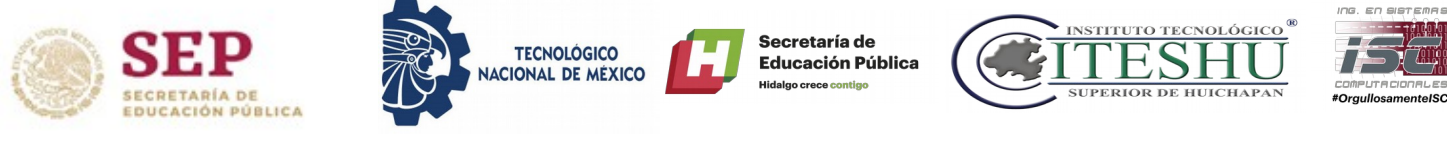

Cambiar el nombre por el suyo.

Recuerde que las lineas del archivo en las que se antepone # son comentarios.

5. Reiniciar el servicio y revisar el estado del mismo:

```
Iroot@xFs eckiscl# service vsftpd status
Redirecting to /bin/systemctl status vsftpd.service
• vsftpd.service - Vsftpd ftp daemon
Loaded: loaded (/usr/lib/systemd/system/vsftpd.service; disabled; vendor preset:
Active: active (running) since Mon 2019-05-20 10:51:24 CDT; 22s ago
Process: 24983 ExecStart=/usr/sbin/vsftpd /etc/vsftpd/vsftpd.comf (code=exited, st-
Main PID: 24984 (vsftpd)
Tasks: 1 (limit: 2357)
Memory: 548.0K
CGroup: /system.slice/vsftpd.service
L-24984 /usr/sbin/vsftpd /etc/vsftpd.comf
may 20 10:51:24 xFs systemd[1]: Starting Vsftpd ftp daemon...
may 20 10:51:24 xFs systemd[1]: Started Vsftpd ftp daemon.
```

- 6. Realice las configuraciones para el acceso externo:
  - # chkconfig vsftpd on
  - # firewall-cmd --zone=public --add-service=ftp
  - # firewall-cmd --zone=public --add-port=20/tcp
  - # firewall-cmd --zone=public -add-port=30300-30309/tcp
  - # setsebool -P ftpd\_use\_passive\_mode=1
  - # service vsftpd restart
- 7. Revisar la IP del servidor para hacer la prueba de conexión externa (ping).
- 8. Conectarse via FTP al servidor de manera grafica (el ejemplo es utilizando windows 7) Abrir el explorador de archivos y escribir en la barra de direcciones:

# ftp://IP\_DEL\_SERVIDOR

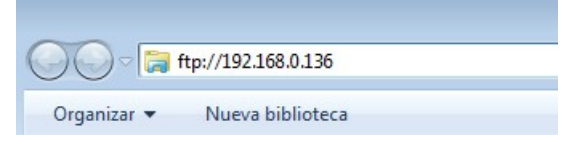

9. Iniciar sesión con la cuenta de usuario, en caso de que no aparezca la pantalla que solicita los datos de acceso, dar clic derecho y seleccionar iniciar sesión como...:

| Agrupar por  Actualizar | Escriba un nombre de usuario y una contraseña para iniciar la sesión en este servidor FTP.<br>Servidor FTP: 192. 168.0. 136                     |
|-------------------------|----------------------------------------------------------------------------------------------------|
| Pegar                   | Usuario:                                                                                                    |
| Pegar acceso directo    |                                                                                                    |
| Iniciar sesión como     | Una vez que inicie sesion, puede agregar este servidor a sus favontos y voiver a el<br>fáclimente.                                              |
| Nuevo 🕨                 | FTP no cifra ni codifica contraseñas o datos antes de enviarlos al servidor. Para proteger la seguridad de las contraseñas y datos, use WebDAV. |
| Propiedades             |                                                                                                    |
|                         | 🕅 Inicio de sesión anónimo 👘 Guardar contraseña                                                                                                 |

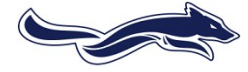

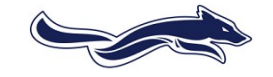

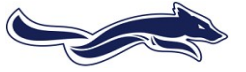

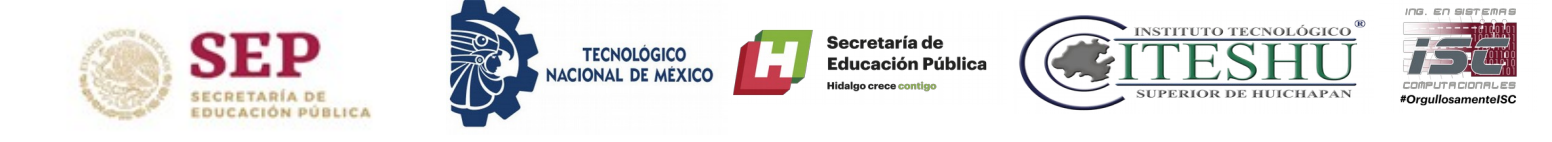

Las actividades deben incluir los siguientes puntos:

- Caratula
- Una explicación detallada de los pasos que realizaron durante la práctica y/o descripción de las actividades solicitadas.
- Una explicación de los problemas o inconvenientes que se hayan presentado para la realización de la práctica (En caso de que apliquen).
- Conclusión personal de la actividad.
- Bibliografía consultada si aplica.

Entrega en electrónico bajo la nomenclatura: 00-16 ISC 4G2 TSO NOMBRE APELLIDO

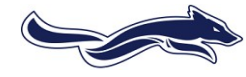

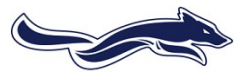

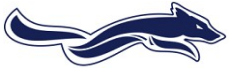